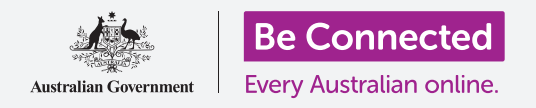

Контролирајте го вашиот таблет со Android, вклучувајќи ги поставките за време и датум, мелодија на ѕвонење и јачина на звук.

Вашиот таблет со Android ви овозможува да измените голем број од различните поставки за да работи онака како што сакате. Ајде да разгледаме како да го поставите јазикот што го сакате, времето и датумот, и исто така, како да ја контролирате јачината на звукот и звукот на известувањата на вашиот таблет.

### Што ќе ви треба

Пред да почнете, проверете дали вашиот таблет е целосно полн и дали го покажува **Почетниот екран**. Исто така, софтверот на оперативниот систем треба да биде целосно ажуриран на најновата верзија.

Запомнете, постојат голем број различни брендови таблети со Android и сите тие функционираат малку различно. Некои од екраните на вашиот таблет да изгледаат малку поинаку од оние во овој водич, но сепак можете да ги следите упатствата.

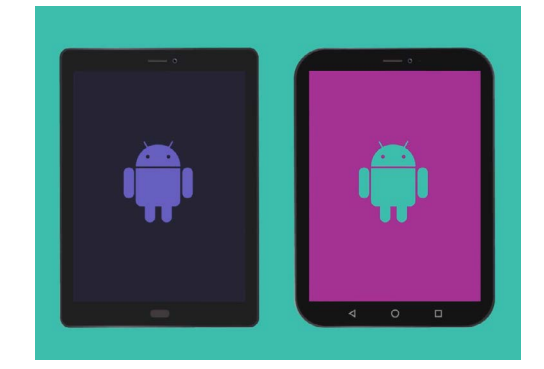

Чекорите о овој водич може да изгледаат различно од оние на вашиот таблет, но би требало да бидат доволно слични за да можете да ги следите

#### Првите чекори

Системските поставките на вашиот таблет се контролираат од апликацијата Поставки. За да ја отворите:

- Поминете со прстот од долниот дел на екранот нагоре на Почетниот екран за да се прикаже екранот на Апликации. Ќе видите мрежа со икони.
- **2.** Најдете ја иконата што личи на запченик. Ова е иконата за **Поставки**. Допрете ја.
- **3.** Штом ќе се отвори апликацијата **Поставки**, во списокот лево побарајте **Општо управување**. Допрете го.

Во десниот дел на екранот ќе се прикажат опциите за Општо управување.

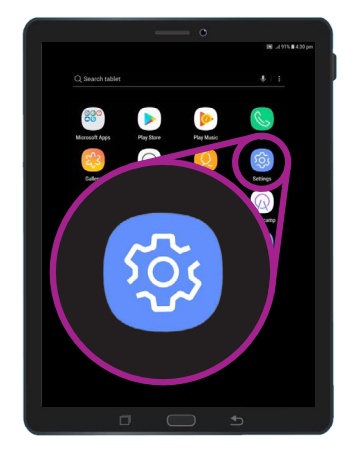

Системските поставки се контролираат од апликацијата Поставки, што личи на запченик

# Како да го поставите јазикот што го претпочитате

Кога купувате таблет во Австралија, тој ќе биде поставен на стандардниот јазик наречен англиски (Австралија). Со тоа се обезбедува дека таблетот ги пишува зборовите онака како што очекувате, на пример "colour" наместо "color". Но, ако вашиот таблет бил претходно користен, или ако сакате да користите друг јазик, можете да го измените. Еве како!

- **1.** На екранот **Општо управување** најдете **Јазик и внесување** и допрете го.
- Јазикот би требало да биди поставен на англиски (Австралија).
  Ако не е, или ако сакате да користите различен јазик, допрете на англиски (Австралија) за да го погледнете опциите и следете ги упатствата на вашиот таблет.

|                                 | 🕅 🗟 .ıl 90% 🛍 3:46 pm |
|---------------------------------|-----------------------|
| < LANGUAGE AND INPUT            |                       |
| Language<br>English (Australia) |                       |
| Default keyboard                |                       |
| Samsung Keyboard                | 0                     |
| KEYBOARDS                       | *                     |

Јазикот на вашиот таблет најверојатно ќе биде поставен на англиски (Австралија), но можете да го измените

#### Како да ги поставите времето и датумот

Вообичаено, вашиот таблет со Android ги поставува времето и датумот автоматски кога е поврзан на интернет. Но, ако сакате, можете да ги поставите времето и датумот рачно.

- На левиот дел на екранот, најдете Општо управување во списокот со опции и допрете го. Панелот што се наоѓа на десната страна ќе се врати во панелот за Општо управување.
- Опцијата Датум и време би требало да се наоѓа во близина на горниот дел на десниот екран, па најдете ја и допрете ја.
- **3.** На екранот **Датум и време** што се наоѓа во десниот дел на екранот, можете да видите дека таблетот е поставен на **Автоматски датум и време**.
- **4.** Допрете го копчето за да ја исклучите функцијата **Автоматски датум и време**. Копчето ќе стане сиво и ќе се појават други опции.
- Сега, допрете на Постави датум за да изберете датум на календарот што ќе се појави на екранот. Кога ќе завршите, допрете на Готово. Вашиот таблет ќе се врати во екранот Датум и време.

| ត                                                                                                    | n 🗟 . il 90 | % 🛢 3:46 pm |
|----------------------------------------------------------------------------------------------------|-------------|-------------|
| < DATE AND TIME                                                                                                    |             |             |
| Automatic date and time<br>Use the date, time, and time zone provided by your network. D<br>this function to set the date, time, and time zone manually. | isable      |             |
| Use 24-hour format<br>1:00 pm                                                                                                    |             |             |
|                                                                                                    |             |             |

Вашиот таблет автоматски го поставува точното време и се прилагодува на летното сметање на времето

- 6. Потоа, допрете на Постави време и прелистајте ги опциите со лизгачките тркалца за да го поставите времето. Ова е како да поставувате дигитален часовник. Допрете на Готово за да се вратите во екранот Датум и време.
- Исто така, можете да ја поставите и вашата Временска зона. Допрете на Временска зона и ќе се појави список со градови. Изберете го вашиот најблизок главен град и допрете го. Вашиот таблет ќе се врати во екранот Датум и време.
- Да го оставите таблетот да ги прилагоди автоматски датумот и времето е навистина корисна функција, па затоа, добро сега е да ја вклучите повторно штом научивте како да ги прилагодувате рачно овие поставки. Допрете на Автоматски датум и време за да го направите ова.

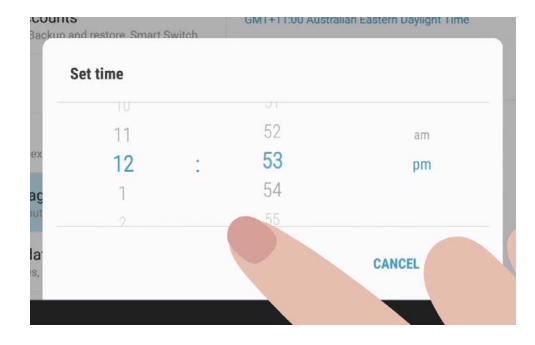

Лизгачките тркалца ви овозможуваат да поставите часови, минути и претпладне или попладне

### Како да ја прилагодите јачината на звукот

Вашиот таблет со Android користи различни звуци за да ве предупредува за различни нешта. Постои звукот што ве предупредува дека имате видео или говорен повик, звук за текстуална порака, е-пошта и други известувања. За да го направите секој од овие звуци посилен или потивок, вратете се во опциите на **Поставки** во левиот дел на екранот.

- **1.** Прелистајте го списокот сè додека не ги најдете **Звуци и вибрација** и допрете ги. Сега, во десниот дел на екранот ќе се прикаже менито со **Звуци и вибрација**.
- 2. Во ова мени допрете на **Јачина на звук**. Ќе видите група лизгачи што контролираат колку се гласни различните нешта што вашиот таблет ги прави.
- **3.** Лизгачот на **Мелодија на ѕвонење** контролира колку гласно ѕвони вашиот таблет. Се разбира, вашиот таблет не е телефон, но некои таблети може да добиваат повици преку мобилната податочна мрежа и од апликации за видеоповици како Skype and Whatsapp.
- Ајде да ги погледнеме другите лизгачи. Лизгачот на Медиуми ја контролира репродукцијата на музика и видео. Известувањата се посебен тип предупредувања, вклучувајќи ги и текстуалните пораки. Систем е за сите останати звуци што ги испушта таблетот.

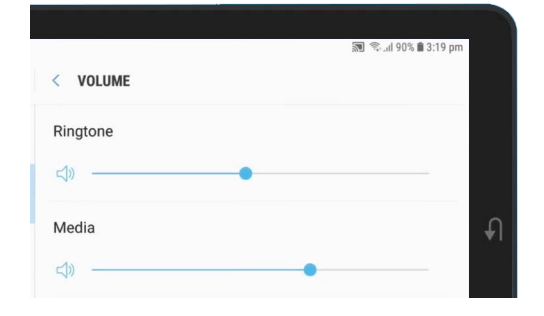

Можете да ги движите лизгачите налево и надесно за да ја прилагодите јачината на звукот на различните функции на таблетот

- 5. Лизгајте го прстот надесно на секоја од овие контроли за да ја зголемите јачината на звукот, а налево за да ја намалите.
- **6.** Кога ќе го прилагодите секој звук онака како што сакате, допрете ја стрелката **Назад** за да ги поставите и да се вратите во **Звук и вибрација**.

Можете да ги измените звуците што вашиот таблет ги испушта кога сака да ве предупреди за известување, како на пример, е-пошта, состојба на сообраќајот или временска прогноза.

#### Како да ги измените звуците на известувањата

Можете да ги измените звуците што вашиот таблет ги испушта кога сака да ве предупреди за известување, како на пример, е-пошта, состојба на сообраќајот или временска прогноза. Еве како можете да измените звук за известување.

- **1.** Во менито **Звук и вибрација** најдете ја опцијата **Звуци за известувања** и допрете ја.
- **2.** Ќе видите список со опции за звук. Допрете на некои од нив за да ги преслушате, и потоа допрете го оној што ви се допаѓа најмногу.
- **3.** Допрете ја стрелката **Назад** за да го поставите и да се вратите во екранот **Звук** и вибрација.

#### Како да ги прилагодите системските звуци

Менито **Звук и вибрација** ви овозможува да ги прилагодите другите звуци што ги испушта вашиот таблет. Некои од овие звуци можеби ќе ви бидат корисни, а други ќе ви сметаат.

Можеби ќе сакате да ги исклучите **Звуците за** заклучување на екран така што таблетот да не испушта звук секојпат кога го заклучувате, и **Звуци** на тастатура така што таблетот да биде тивок кога пишувате на тастатурата.

Кај сите поставки, допирањето на копчето што се наоѓа веднаш до опцијата за звук ги вклучува или исклучува. Кога иконата е сива, тоа значи дека звукот е исклучен.

Најдете малку време да ги разгледате малку подетално поставките за **Звук** и да ги прилагодите онака како што ви одговараат.

|                                                                         | 🔊 🖘 III 89% 🗎 3:22 pm |   |
|-------------------------------------------------------------------------|-----------------------|---|
| SOUNDS AND VIBRATION                                                    |                       |   |
| SYSTEM                                                                  |                       |   |
| Touch sounds<br>Play sounds when you touch certain items on the screen. |                       |   |
| Screen lock sounds<br>Play sounds when you lock or unlock the screen.   |                       | Ð |
| Charging sound<br>Play a sound when a charger is connected.             |                       |   |

Синото копче значи дека звукот е вклучен, а сивото копче дека е исклучен